## reckend

## How to Process a One Off Creditor Payment in Rest Professional

## Overview

This process allows you to payout a creditor immediately by EFT, Cheque or BPAY for either a single disbursement or multiple disbursements.

You must ensure that the disbursements you wish to pay immediately are not already entered into Rest Professional. If they are you will need to process them through the usual way OR remove them and then follow the below instructions.

## Steps

- 1. Go to Transactions > One Off Creditor Payment or click on One off Creditor Payments Icon in the top toolbar
  - Creditor Select the Creditor that the disbursement is to be paid to and press enter
  - Property Select the Property that the disbursement is to be paid from and press enter
  - Amount Enter the amount of the disbursement, being mindful that the GST will be populated, ensure the GST is correct and is applicable
  - Description Enter a description for the disbursement. Note: This will appear on the Owners Statement
  - Account Code Enter the relevant expense code for the disbursement(s) you are paying
  - EFT Reference/BPAY Reference/Invoice Number (The label of this field changes depending on the payment method of the Creditor) Enter the relevant reference or invoice number
  - Click OK F12 to save

**NOTE:** If you have multiple Creditor disbursements for this one Creditor you can now enter the Alpha Index for the Property of the next disbursement and the Creditors details will be saved.

| I One Of                     | - • •                           |                                                                                                    |                   |
|------------------------------|---------------------------------|----------------------------------------------------------------------------------------------------|-------------------|
| Creditor                     | DESPPLUMB<br>Exp. limit<br>0.00 | Creditor details<br>Desperate Plumbing<br>149 Parramatta Road PETERSHAM NSW 2049<br>Mike Delfino<br>H:02 9555 7452 W:02 9555 7452<br>PAYMENT BY EFT<br>Desperate Plumbing<br>082-785<br>741258963 | Cancel - ESC      |
| Property ARCH34<br>EFT total |                                 | Property details (0WNER: DEMPSEYP)<br>34 Archer Street<br>ANNANDALE NSW 2038<br>Patrick Dempsey<br>Mr Dempsey<br>H:02 9517 4589 W:02 9238 4785                                                    | Property Act - F1 |
|                              | Balance<br>1519.50              | Outstand. due Bal. after out. Disbs paid Property disb.<br>0.00 1519.50 0.00 0.00                                                                                                    | Dissections - F8  |
| l<br>De<br>Accou             | Process - F9                    |                                                                                                    |                   |
| EFT Re                       | OK - F12                        |                                                                                                    |                   |

Repeat the steps until all disbursements (if multiple) have been entered then click OK-F12. You can click on
Dissections icon to see the list of disbursements included in the payment you are about to process. If you only have
one transaction, enter the transaction and press Print if it is a Cheque payment or Process if EFT/BPAY payment.
No need to press Dissections or OK-F12.

| 🚿 One O                      | Iff Creditor Payments                                                                                                    |                            |                                               |        |
|------------------------------|----------------------------------------------------------------------------------------------------|----------------------------|-----------------------------------------------|--------|
| Creditor                     | Creditor details           Desperate Flumbing           Exp. limit           High parametra Road PETERSHAM NSW 2049           High parametra Road PETERSHAM NSW 2049           High parametra Road PETERSHAM NSW 2049           High parametra Road PETERSHAM NSW 2049 |                            |                                               |        |
|                              | H102 3005 4422 W102 3005 4492<br>PAYMENT BY ETT<br>Desperate Plumbing<br>082-785<br>741258963                                                                                                    | Cancel - ESC               |                                               |        |
| Property                     | Property details                                                                                                    | Property Act - F1          | Dissections                                   |        |
|                              | EET total                                                                                                    |                            | Property Account Description                  | Amount |
|                              | 370.00                                                                                                    | Creditor Act - F2          | ARCH34 336 Unblock Toilet                     | 220.00 |
|                              |                                                                                                    |                            | BEACH96 336 Replace Washers in Ensuite Shower | 150.00 |
|                              | Balance Outstand, due Bal. after out. Disbs paid Prop<br>0.00 0.00                                                                                                    | erty disb Dissections - F8 |                                               |        |
|                              |                                                                                                    | Process - F9               |                                               |        |
| Incl GST GST                 |                                                                                                    |                            |                                               |        |
| Assessment and a RAM Display |                                                                                                    | Clear - F4                 |                                               |        |
| EFT Reference                |                                                                                                    | OK - F12                   | Cheque Total                                  | 370.00 |

- 3. For EFT or BPAY payment Click on Process-F9
- 4. For Cheques click on Print-F9, confirm the cheque number is correct then click Start printing.
- 5. Tick the box Send email remittances if required and click on Print-F12 to print/email the remittance advice.

| อ Creditors Remittance Advice |                                               |                                                                                                    |     |  |  |  |
|-------------------------------|-----------------------------------------------|----------------------------------------------------------------------------------------------------|-----|--|--|--|
| All                           | Start at Alpha Index<br>Finish at Alpha Index | Advanced<br>Send email remittances<br>Print comments                                                                                                    |     |  |  |  |
| ⊖ Select                      | ~                                             |                                                                                                    |     |  |  |  |
| A<br>Orientation<br>F1        | Font Select<br>F2                             | Image: Brint - F12Image: Brint - F12Image: Brint - F10Image: Brint - F10Image | ESC |  |  |  |

- If the payment was made by EFT/BPAY, you will receive a message indicating the payment has been processed, and a reminder to create the ABA or Bulk BPAY file for upload to the bank. Press OK to this.
- Proceed to create the ABA or BPAY file by going to Transactions > Create File for Upload to Bank > EFT (ABA)
   Payments or Bulk BPAY Payments and click on PRINT-F12

NOTE: It is highly recommended you upload the ABA or BPAY file to you online banking software immediately.

11/09/2020 6:24 pm AEST